# Vejledning til Manage2sail

Start hjemmesiden manage2sail.com på dette link: https://www.manage2sail.com/da-DK

Har du allerede tidligere oprettet en bruger på Manage2sail klikker du her, og springer til side 3 i denne vejledning

## Opret en bruger

Har du ikke en bruger, trykker du på Opret bruger

## Opret bruger

Vælg: Jeg er sejler og tryk på knappen: Opret bruger

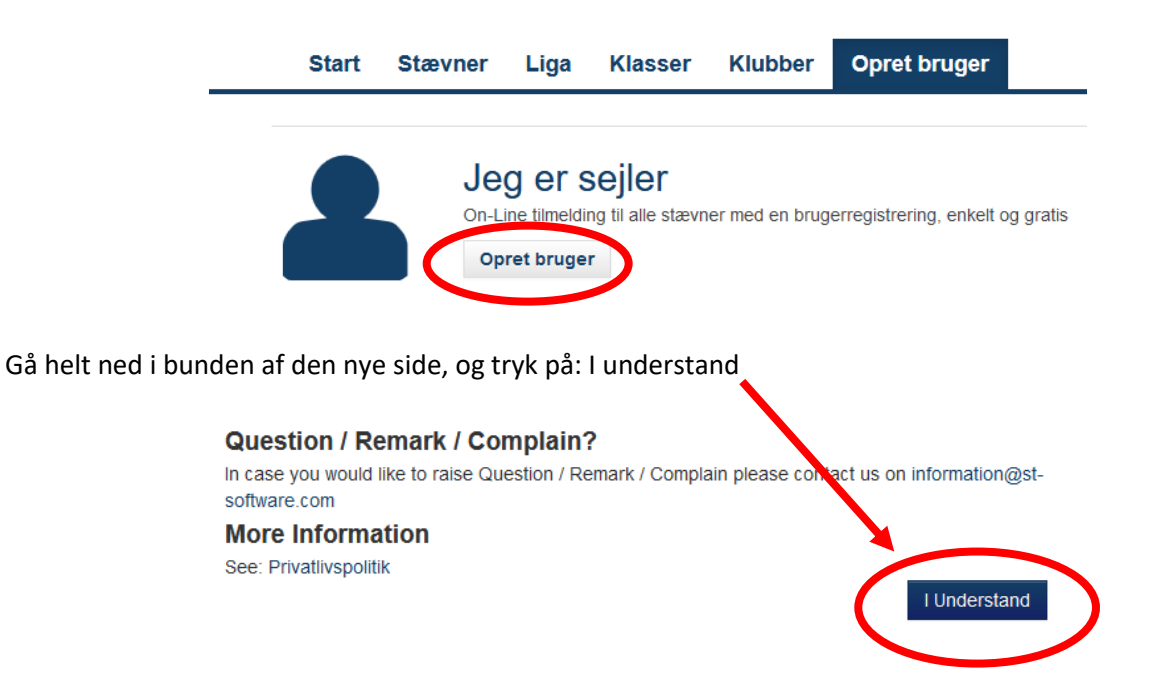

Angiv e-mail og vælg kodeord, accepter og tryk – Opret konto

| Opret konto              | D                               |
|--------------------------|---------------------------------|
| E-mail                   |                                 |
| Kodeord                  | (Mindst 6 tegn)                 |
| Gentag kodeord           |                                 |
| I read and accept: Priva | atlivspolitik, Terms & Conditio |
| Opret konto              |                                 |

Check din e-mail indbakke (evt. spam/uønsket mail) og tryk på det øverste link, for at bekræfte din e-mail.

Sailor registration to Manage2Sail / Segler Anmeldung in Mapage2Sail.com Z

From Sailing Management on 2021-03-05 16:04

Dear Sailor,

You have successfully completed the Manage2Sail registration form and there is just one final step needed in order to start using the Manage2Sail portal. Please confirm the validity of your email address by clicking the following link and enjoy Manage2Sail immediately. https://sailing.st-software.com/portal/da-DK/email-verification/6648f5e0c3bf496fafaf13ea43d4a698

In case you don't want to use the Manage2Sail services and want to remove all your personal data from Manage2Sail database, please use this link.

https://sailing.st-software.com/portal/da-DK/email-verification-invalidate/6648f5e0c3bf496fafaf13ea43d4a698

In case you need further please don't hesitate to visit our support pages at https://manage2sail.desk.com/.

We wish you great success in all your future races and competitions.

Your Manage2Sail support team

# Tilmelding til 100 Mil i Fjorden

Log på Manage2Sail med din e-mailadresse, og det valgte kodeord

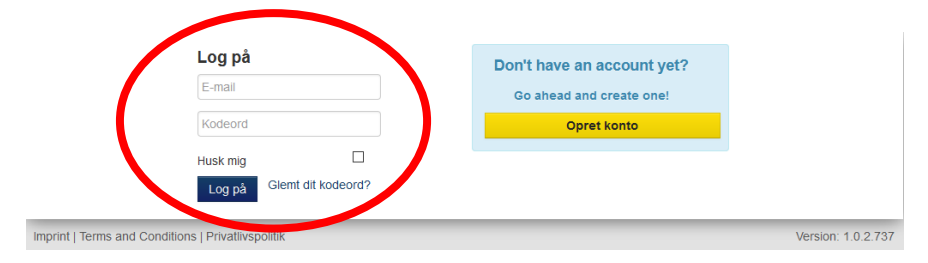

### Tryk på Find begivenhed

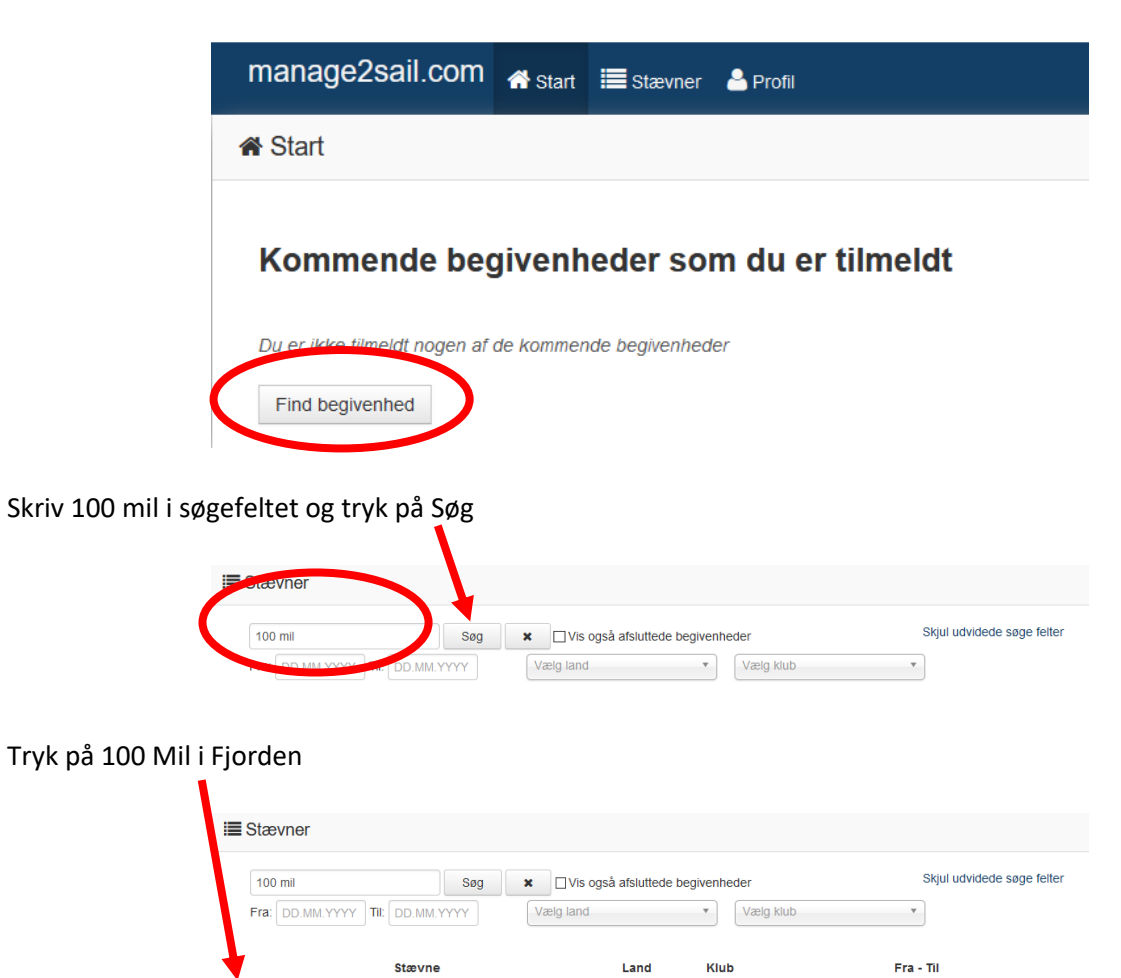

DEN

Struer Sejlklub

18/06 - 19/06

100 Mil i Fjorden

Struer Sejlklub

På de nye billeder er der følgende informationer omkring 100 Mil i Fjorden

- Klasser her vælges tilmelding til det enkelte løb eller man kan se deltagerlisten
- Begivenhedsoplysninger Her er informationer om 100 Mil i Fjorden
- Regler og betingelser Her er listet pkt. 28 i sejladsbestemmelserne omkring ansvarsfraskrivning
- Dokumenter Her findes sejladsbestemmelserne og bilag 1

| Stævner / B                                                                       | egivenhed oplysning                                                                                                    |                               |
|-----------------------------------------------------------------------------------|----------------------------------------------------------------------------------------------------|-------------------------------|
|                                                                                   | 100 Mil i Fjorden<br>18.06.2021 - 19.06.2021                                                                                               |                               |
| Mine Tilmel                                                                       | linger                                                                                                    | Spørgsmål? Kontakt arrangør H |
| wine miner                                                                        | ninger                                                                                                    |                               |
| Du er ikke tilmeldt d                                                             | enne begivenhed                                                                                                    |                               |
| Opret en tilmelding                                                               | red klikke på tilmeldings-knappen udfor den klasse du vil tilmelde i                                                                       |                               |
| Opret en tilmelding                                                               | ved klikke på tilmeidings-knappen udfor den klasse du vil tilmelde i                                                                       |                               |
| Opret en tilmelding                                                               | ed klikke på tilmeldings-knappen udfor den klasse du vil tilmelde i                                                                        |                               |
| Opret en tilmelding                                                               | ed klikke på tilmeldings-knappen udfor den klasse du vil tilmelde i<br>Oprysninger                                                         |                               |
| Opret en tilmelding                                                               | ed klikke på tilmeldings-knappen udfor den klasse du vil tilmelde i<br>Optysninger                                                         |                               |
| Opret en tilmelding Bogissensed Klasser Beg                                       | ed klikke på tilmeldings-knappen udfor den klasse du vil tilmelde i<br>uppysninger<br>venheds oplysninger Regier og betingelser Dokumenter | >                             |
| Opret en tilmelding Bogisson et Klasser Beg                                       | ed klikke på tilmeldings-knappen udfor den klasse du vil tilmelde i Optysninger venheds oplysninger Regler og belingelser Dokumenter       | Sog                           |
| Opret en tilmeiding<br>Boginsstord<br>Klasser Beg                                 | ed klikke på tilmeldings-knappen udfor den klasse du vil tilmelde i Opiysninger venheds oplysninger Regler og betingelser Dokumenter       | Sog                           |
| Opret en tilmelding Regisser Beg Klasser Beg Doublehanded                         | ed klikke på tilmeldings-knappen udfor den klasse du vil tilmelde i                                                                        | Sog                           |
| Opret en tilmelding  Regissen beg  Klasser Beg  Klasse Doublehanded Singlebandert | ed kilkke på tilmeldings-knappen udfor den klasse du vil tilmelde i                                                                        | Søg                           |

Gå nu tilbage på fanen Klasser og vælg om du skal deltager i Doublehanded eller Singlehanded

## Tilmelding til Singlehanded

Udfyld dette med dine personlige data og tryk på Continue

| 0 Mil i Fjord                                                                       | en                            | Tilmelding  |
|-------------------------------------------------------------------------------------|-------------------------------|-------------|
| Iglenandeu                                                                          |                               |             |
| Registrar                                                                           |                               |             |
|                                                                                     |                               | 0 - milione |
|                                                                                     |                               | Continue    |
|                                                                                     |                               | Continue    |
| Your per enal data                                                                  |                               | Continue    |
| Your per enal data                                                                  | lentificere dig som tilmelder | commue      |
| Your personal data                                                                  | lentificere dig som tilmelder | continue    |
| Your personal data<br>dette hjælper os med at i<br>Fornavn *                        | lentificere dig som tilmelder | Continue    |
| Your personal data<br>dette hjælper os med at i<br>Fornavn *<br>Efternavn *         | lentificere dig som tilmelder | Continue    |
| Your personal data<br>date hjælper os med at i<br>Fornavn *<br>Efternavn *<br>Køn * | lentificere dig som tilmelder | commue      |

#### Acceptering af regler og betingelser – Tryk på Accepteret, tilmeld

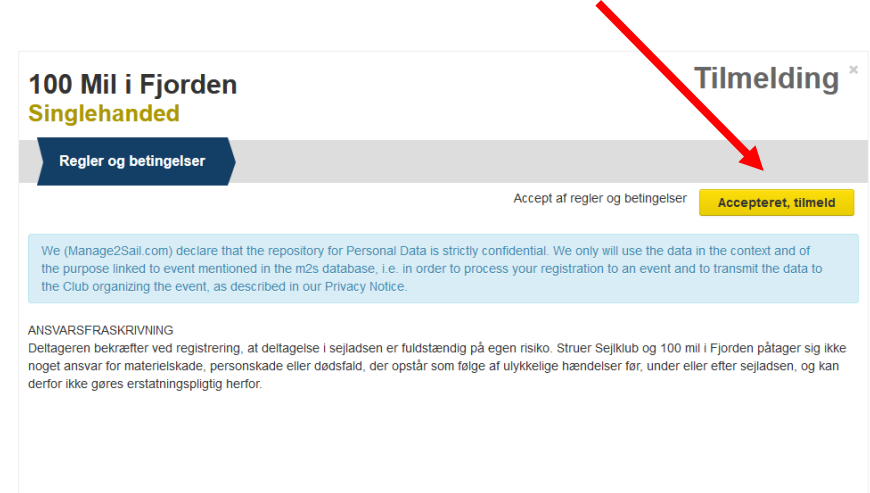

Tryk i feltet Select person, og vælg dig selv i den gule boks.

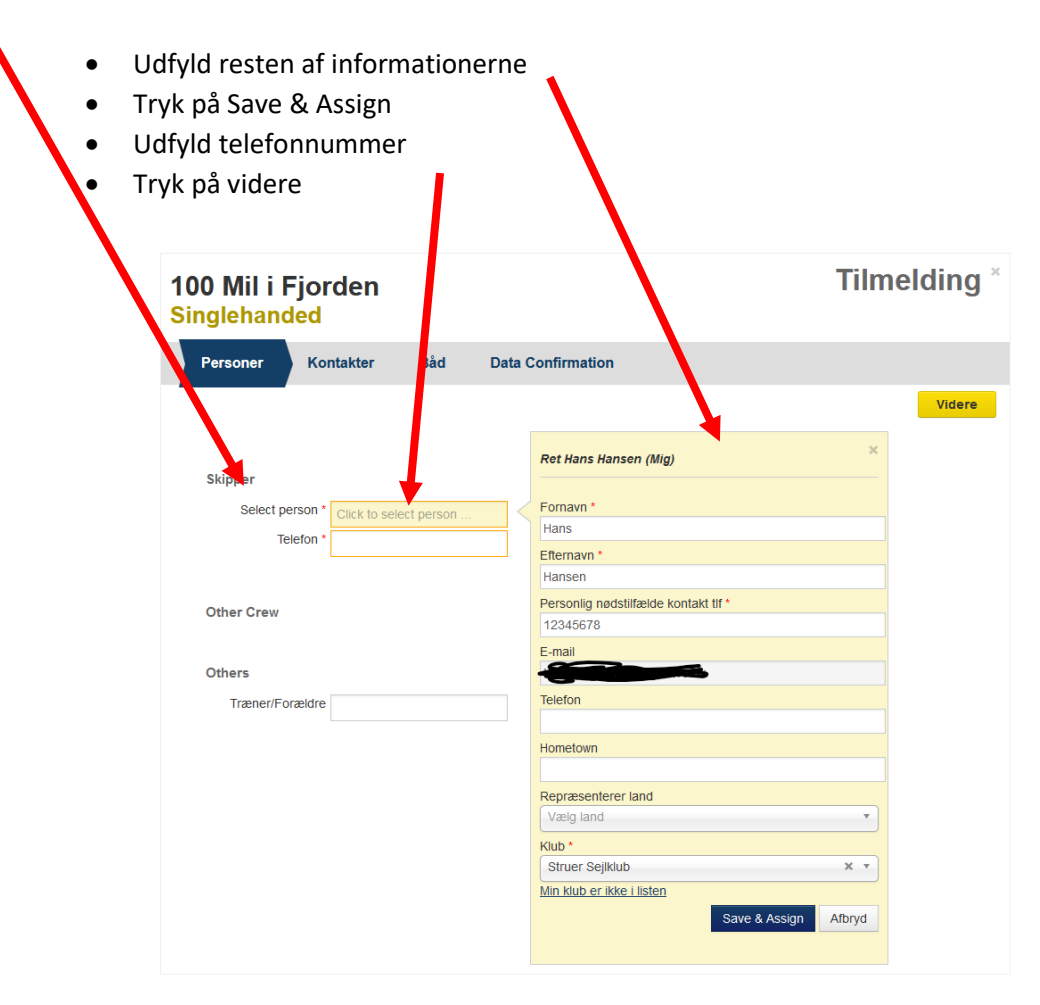

Indtast information omkring kontaktperson i nødstilfælde og tryk videre

| 100 Mil i Fjor<br>Singlehanded             | rden       |                  |                               | -                         | Filmelding <sup>×</sup>  |
|--------------------------------------------|------------|------------------|-------------------------------|---------------------------|--------------------------|
| Personer Ko                                | ontakter B | Såd Data         | onfirmation                   |                           |                          |
| Foregående                                 |            |                  |                               |                           | Videre                   |
| Kontakt i nødstilfæ<br>Kontakt person i nø | lde        | e en porce de la | d med alle individuelle konta | kt og helbredsoplysninger | for aalle sejiere ombord |
| Efternavn *                                |            |                  |                               |                           |                          |
| Mobil *<br>Telefon (land)                  | 12345678   | 2                |                               |                           |                          |
| E-mai                                      |            |                  |                               |                           |                          |
|                                            |            |                  |                               |                           |                          |

Udfyld alle fester omkring båd-informationer med: Land, Sejlnummer, Bådnavn, Ejer, Boat Class / Type og LOA (Dette er i meter og centimeter – Længde overalt – kan findes på <u>www.websejler.dk</u>)

| 100 Mil i Fjorden<br>Singlehanded                | Tilmelding <sup>*</sup> |
|--------------------------------------------------|-------------------------|
| Personer Kontakter Båd Data Confirmation         |                         |
| Foregående                                       | Videre                  |
| Repræsenterer land * DEN, Denmark × *<br>Sponsor |                         |
| Basic                                            |                         |
| Sejl Nummer 🕑 DEN 58                             |                         |
| Båd navn Athena                                  |                         |
| Team Sejiklub Struer Sejiklub × *                |                         |
| Min klub er ikke i listen                        |                         |
| Details                                          |                         |
| Ejer Otto G. Jensen                              |                         |
| Boat Class/Type Luffe 37 × *                     |                         |
| Bådtype ikke med på listen                       |                         |
| LOA (meter . dec) 11.25                          |                         |
| Scoring Parameters                               |                         |
| TCF 🔶                                            |                         |

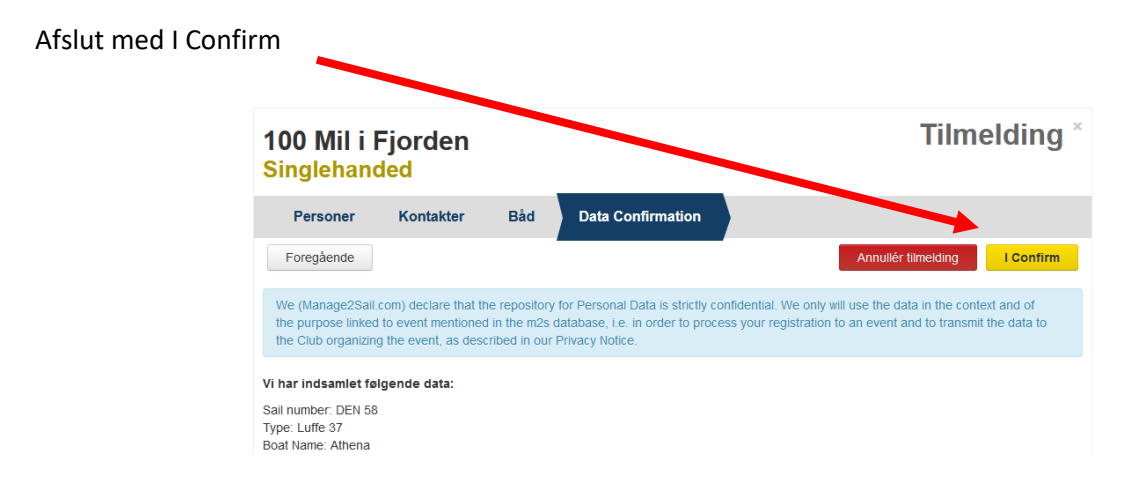

Ønsker du at tilmelde ekstra personer til spisning kan du gøre det her (Sejlerne er tilmeldt – så dette gælder kun for ekstra personer!) Afslut med videre

| 100 Mil i<br>Singleha | Fjorden<br>Ided         |            |            |          | -               | Tilmel | ding *          |
|-----------------------|-------------------------|------------|------------|----------|-----------------|--------|-----------------|
| Personer              | Kontakter               | Båd        | Bestilling | Betaling |                 |        |                 |
| Foregående            |                         |            |            |          |                 |        | Videre          |
| Tilmeldings<br>Gælde  | Gebyr                   |            |            |          |                 |        | Beløb           |
| Stævne                | Registration            |            |            |          |                 |        | (DKK)<br>600.00 |
| start                 |                         |            |            |          |                 |        |                 |
| Yderligere            | arer                    |            |            |          |                 |        |                 |
| Vare                  |                         |            |            |          | Lagerbeholdning | Antal  | Pris (DKK)      |
| Morgen                | mad fredag til andre e  | nd sejlere |            |          | 5               | 0 ~ X  | 50.00           |
| Frokost               | fredag til andre end s  | ejlere     |            |          | 5               | 0 ~ X  | 50.00           |
| Festmic               | dag lørdag til andre er | nd sejlere |            |          | 5               | 0 ~ X  | 150.00          |
| Total (inkl. r        | ioms)                   |            |            |          |                 |        |                 |
|                       | 600.0                   | 0 DKK      |            |          |                 |        |                 |
| Besked til s          | tævnearrangør           |            |            |          |                 |        |                 |
| Besked til arran      | gør, hvis du har en be  | sked       |            |          |                 |        |                 |
| Inspek                | tion Noter              |            |            |          |                 |        | .::             |

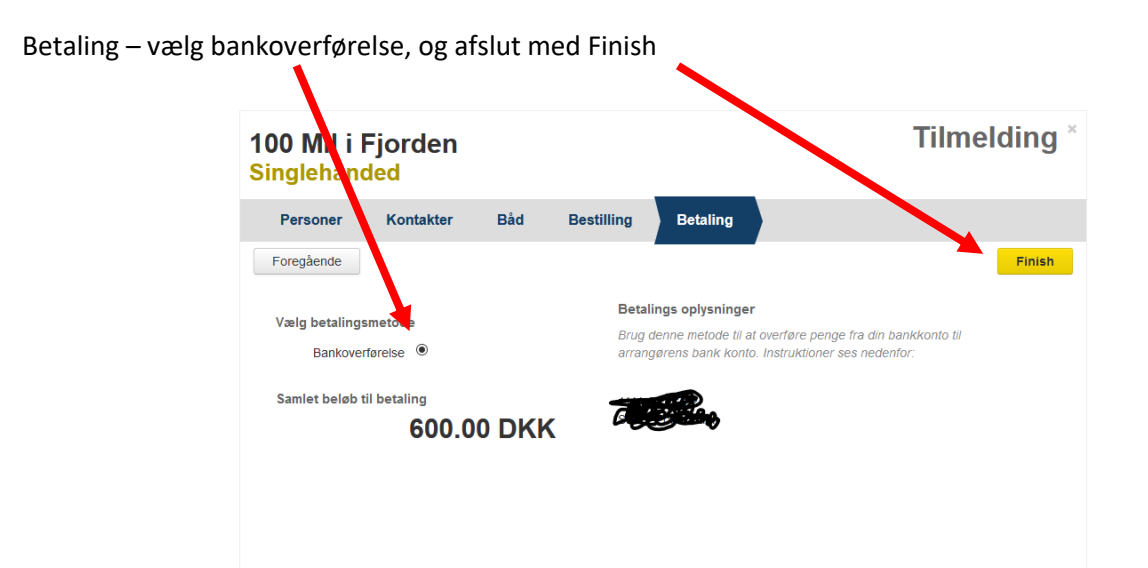

## Klik på mere for at hente din faktura

| Stævner / Beg | givenhed oplysning                  |                             |            |                       |                       |                                             |
|---------------|-------------------------------------|-----------------------------|------------|-----------------------|-----------------------|---------------------------------------------|
|               | 100 Mil i Fjo<br>18.06.2021 - 19.06 | rden<br>2021                | $\searrow$ |                       |                       |                                             |
| Mine Tilmeldi | nger                                |                             |            | argsmål? Kontakt arra | angør klub            |                                             |
| Navn          | Skipper                             | Udført                      | Betalt     |                       |                       |                                             |
| Singlehanded  | Hans Hansen                         | 05.03.2021 16:29            | No         | Ret                   | Mere •                |                                             |
| Begivenhed C  | Dplysninger                         | r og betingelser Dokumenter |            |                       | Hent (gem).<br>Afbryd | dserv) faktura (100MFH/3301190011, 600 DKK) |
| Klasse        |                                     |                             |            | Søg                   | _                     |                                             |
| Doublehanded  |                                     | Deitagerliste 🗗             |            |                       | Tilmeld               |                                             |
| Singlehanded  |                                     | Deitagerliste 🗗             |            | Tilføj en ti          | ilmelding             |                                             |

## Tilmelding til Doublehanded

Udfyld dette med dine personlige data og tryk på Continue

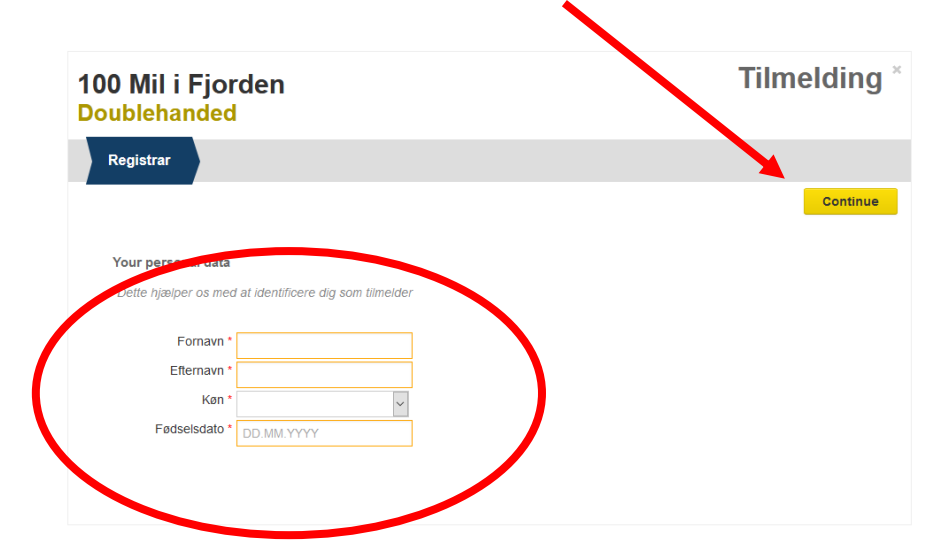

Acceptering af regler og betingelser – Tryk på Accepteret, tilmeld

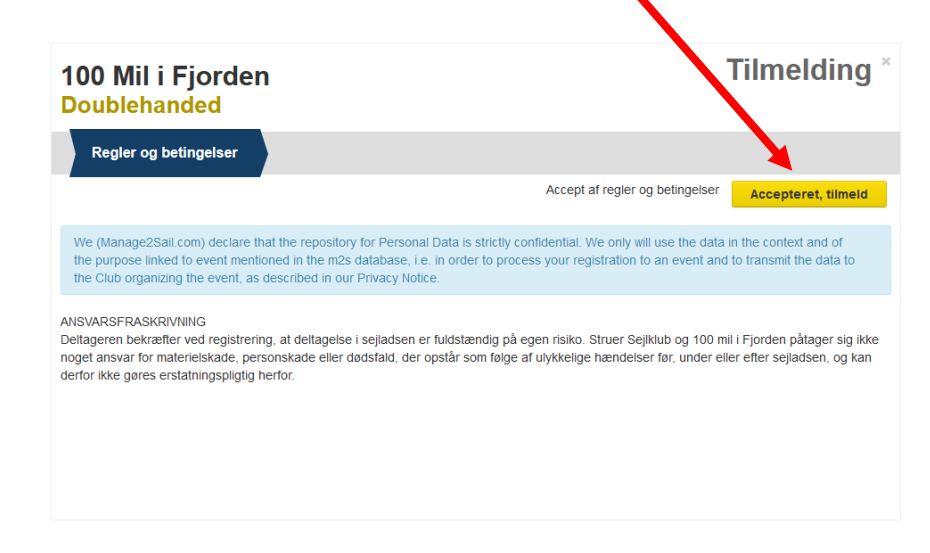

Tryk i feltet Select person, og vælg dig selv i den gule boks.

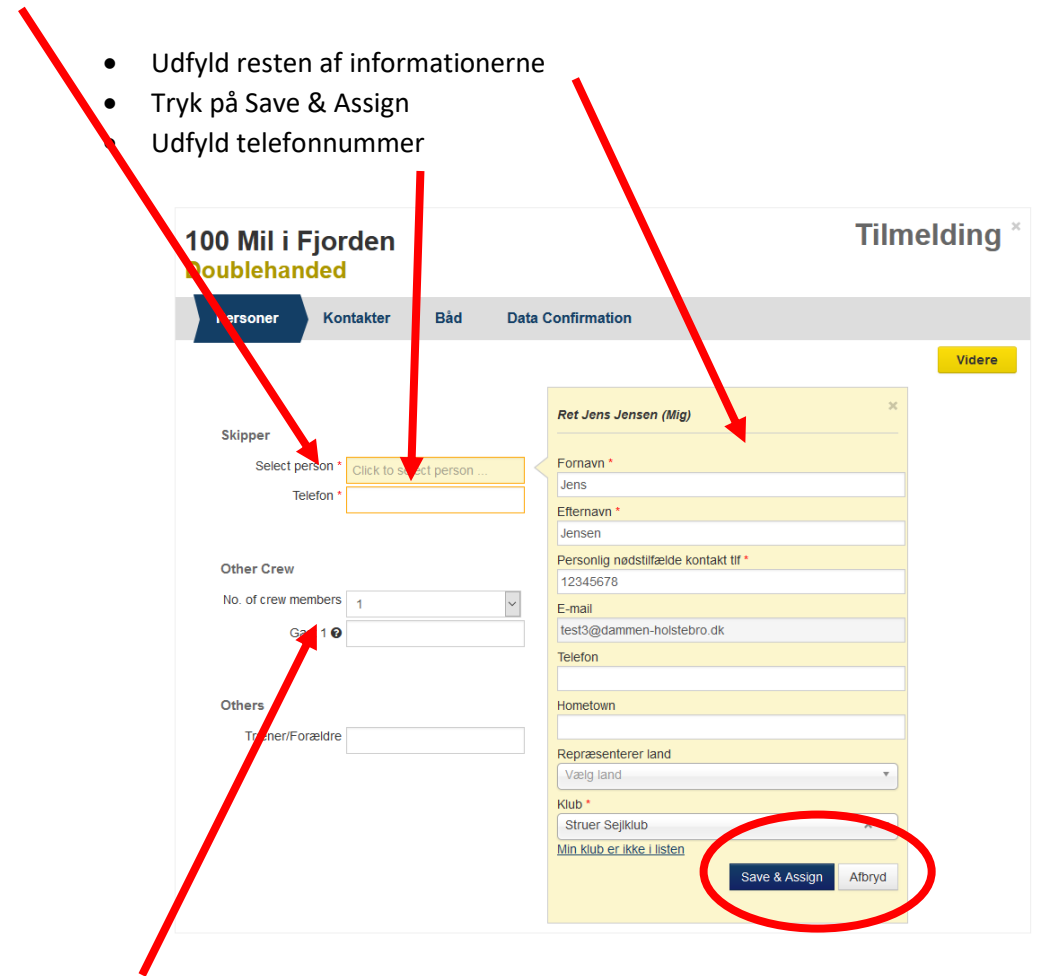

Klik i feltet Gast 1 og vælg tilføj person i den gule boks

Udfyld navnet på besætningsmedlem efter samme princip som tidligere og afslut med Save & Assign

| Personer Kor        | ntakter Båd D            | ata Confirmation          |                   |
|---------------------|--------------------------|---------------------------|-------------------|
|                     |                          |                           |                   |
|                     |                          |                           |                   |
|                     |                          | Opret en ny person        |                   |
| Skipper             |                          |                           |                   |
| Select person *     | Jens Jensen (Mig) X      | Fornavn *                 |                   |
| Telefon *           |                          | Niels                     |                   |
| E-mail *            | toct2@dammon_buctobro_dk | Efternavn *               |                   |
|                     | testo@dammen-mistebro.dk | Nielsen                   |                   |
|                     |                          | 20202020                  |                   |
| Other Crew          |                          | E-mail                    |                   |
| No. of crew members | 1                        |                           |                   |
| Gast 1 🙆            | Click to select person   | Telefor                   |                   |
| Gust I U            | Click to select berson   |                           |                   |
|                     |                          | Hometown                  |                   |
| Others              |                          |                           |                   |
| Træner/Forældre     |                          | Repræsenterer land        |                   |
|                     |                          | vælg idliu                | •                 |
|                     |                          | Klub *                    | × T               |
|                     |                          | Min klub er ikke i listen |                   |
|                     |                          | Sav                       | e & Assign Afbryd |
|                     |                          |                           | - Abriga          |
|                     |                          |                           |                   |

Indtast information omkring kontaktperson i nødstilfælde og tryk videre

| 100 Mil i Fjor<br>Doublehanded                         | den                          |                          |                            | Tilmelding *                             |
|--------------------------------------------------------|------------------------------|--------------------------|----------------------------|------------------------------------------|
| Personer Kor                                           | ntakter Båd                  | Data Confirmation        | n                          |                                          |
| Foregående                                             |                              |                          |                            | Videre                                   |
| Kontakt i nødstilfæl<br>Kontakt person (*<br>Fornavn * | de<br>simælde. Bør være en p | son på land med alle ind | dividuelle kontakt og helb | redsoplysninger for aalle sejiere ombord |
| Efternavn *                                            |                              |                          |                            |                                          |
| Mobil *                                                | 12345678                     | 42                       |                            |                                          |
| E-mail                                                 |                              | _ /                      |                            |                                          |
|                                                        |                              |                          |                            |                                          |

Udfyld alle fester omkring båd-informationer med: Land, Sejlnummer, Bådnavn, Ejer, Boat Class / Type og LOA (Dette er i meter og centimeter – Længde overalt – kan findes på <u>www.websejler.dk</u>)

|               | 100 Mil i F                                                                                                    | jorden<br>led                                                                                             |                                                              |                                                                                                    | Tilmelding                                                                                                    |
|---------------|----------------------------------------------------------------------------------------------------|----------------------------------------------------------------------------------------------------|--------------------------------------------------------------|----------------------------------------------------------------------------------------------------|----------------------------------------------------------------------------------------------------|
|               | Personer                                                                                                    | Kontakter                                                                                                 | Båd                                                          | Data Confirmation                                                                                                  |                                                                                                    |
|               | Foregående                                                                                                    |                                                                                                    |                                                              |                                                                                                    | Vider                                                                                                    |
|               | Repræsente                                                                                                    | rer land DEN, De                                                                                          | enmark                                                       | X •                                                                                                    |                                                                                                    |
|               | Basic                                                                                                    |                                                                                                    |                                                              |                                                                                                    |                                                                                                    |
|               | Sejl Nu                                                                                                    | mmer Ø DEN<br>åd navn Gurli                                                                               | 10                                                           |                                                                                                    |                                                                                                    |
|               | Team                                                                                                    | Sejiklub Struer S                                                                                         | Sejiklub<br>er ikke i listen                                 | × •                                                                                                    |                                                                                                    |
|               | Details                                                                                                    |                                                                                                    |                                                              |                                                                                                    |                                                                                                    |
|               |                                                                                                    | Ejer Jens Jer                                                                                             | nsen                                                         |                                                                                                    |                                                                                                    |
|               | Boat Cla                                                                                                    | ss/Type Omega                                                                                             | 30                                                           |                                                                                                    |                                                                                                    |
|               | LOA (mete                                                                                                    | er . dec) 9.40                                                                                            | en na iisten                                                 |                                                                                                    |                                                                                                    |
|               | Scoring Par                                                                                                    | ameters                                                                                                   |                                                              |                                                                                                    |                                                                                                    |
|               | j                                                                                                    | TCF                                                                                                    |                                                              | •                                                                                                    |                                                                                                    |
|               |                                                                                                    |                                                                                                    |                                                              |                                                                                                    |                                                                                                    |
| ut med I Conf | irm<br>100 Mil i F<br>Doublehand                                                                                                    | jorden<br>led                                                                                             |                                                              |                                                                                                    | Tilmelding                                                                                                    |
| ut med I Conf | irm<br>100 Mil i F<br>Doublehand<br>Personer                                                                                                    | jorden<br>led<br>Kontakter                                                                                | Båd                                                          | Data Confirmation                                                                                                  | Tilmelding                                                                                                    |
| ut med I Conf | irm<br>100 Mil i F<br>Doublehand<br>Personer<br>Foregående                                                                                                    | jorden<br>Jed<br>Kontakter                                                                                | Båd                                                          | Data Confirmation                                                                                                  |                                                                                                    |
| ut med I Conf | irm<br>100 Mil i F<br>Doublehand<br>Personer<br>Foregående<br>We (Manage2Sali co<br>the purpose linked h<br>the Club organizing                                                                                                    | jorden<br>jed<br>Kontakter<br>m) declare that th<br>o event mentioned<br>the event, as desc               | Båd<br>ie repository fo<br>lin the m2s da<br>ribed in our Pr | Data Confirmation<br>Personal Data is strictly confident<br>tabase, i.e. in order to process your<br>tvacy Notice. | Tilmelding<br>Annulér timeiding I Confirm<br>al. We only will use the data in the context and of<br>registration to an event and to transmit the data to |
| ut med I Conf | International and the second second s | jorden<br>Jed<br>Kontakter<br>m) declare that th<br>p event mentioned<br>the event, as desc<br>ende data: | Båd<br>ie repository fe<br>lin the m2s da<br>ribed in our Pr | Data Confirmation                                                                                                  | Tilmelding<br>Annuliér tilmelding Continn<br>al. We only will use the data in the context and of<br>registration to an event and to transmit the data to |

Ønsker du at tilmelde ekstra personer til spisning kan du gøre det her **(Sejlerne er tilmeldt – så dette gælder kun for ekstra personer!)** Afslut med videre

| 100<br>Dout | Mil i F<br>plehano | jorden<br>led              |                 |                     | $\mathbf{N}$ |                 | Tilme | ding *         |
|-------------|--------------------|----------------------------|-----------------|---------------------|--------------|-----------------|-------|----------------|
| Per         | rsoner             | Kontakter                  | Båd             | Bestilling          | Betaling     |                 |       |                |
| Fore        | gående             |                            | -               |                     |              |                 |       | Videre         |
| Tilm        | eldings Gel        | oyr                        |                 |                     |              |                 |       |                |
|             | Gælder<br>indtil   |                            |                 |                     |              |                 |       | Beløb<br>(DKK) |
|             | Stævne<br>start    | Registration               |                 |                     |              |                 |       | 1,200.00       |
| Yde         | rligere vare       | r                          |                 |                     |              |                 |       |                |
|             | Vare               |                            |                 |                     |              | Lagerbeholdning | Antal | Pris (DKK)     |
|             | Morgenmad          | fredag til andre er        | id sejlere      |                     |              | 5               | 2 ~ X | 50.00          |
|             | Frokost fred       | lag til andre end se       | ilere           |                     |              | 5               | 1 v X | 50.00          |
|             | Festmiddag         | lørdag til andre en        | d sejlere       |                     |              | 6               | 4 ~ × | 150.00         |
| Tota        | al (inkl. mom      | <sup>s)</sup> <b>1,950</b> | .00 DM          | ĸĸ                  |              |                 |       |                |
| Bes         | ked til stæv       | nearrangør                 |                 |                     |              |                 |       |                |
| Har du      | en besked til      | arrangøren af 100          | ) mil i Fjorden | , kan den skrives I | ner.         |                 |       |                |
|             | Inspektion         | Noter                      |                 |                     |              |                 |       |                |

#### Betaling – vælg bankoverførelse, og afslut med Finish

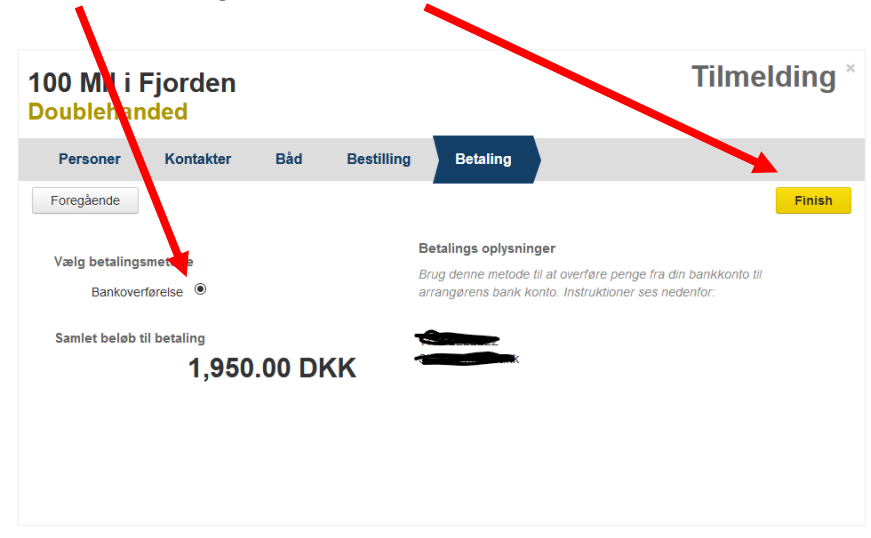

## Klik på mere for at hente din faktura

|                   | 100 Mil i Fjo<br>18.06.2021 - 19.06 | rden<br>3.2021              |        | Sport toåi? Kontakt arran | nger Mub |
|-------------------|-------------------------------------|-----------------------------|--------|---------------------------|----------|
| avn               | Skipper                             | Udført                      | Betalt |                           |          |
| oublehanded       | Jens Jensen                         | 05.03.2021 17:55            | Nej    | Ret                       | Mere     |
|                   | lysninger                           |                             |        |                           | Afbryd   |
| Klasser Begivenhe | ds oplysninger Regle                | r og betingelser Dokumenter |        |                           | _        |
| Klasser Begivenhe | eds oplysninger Regle               | r og betingelser Dokumenter |        | Søg                       | _        |
| egivenhed Op      |                                     |                             |        |                           |          |